## Настройка терминалов CipherLab для разных кодировок ШК

Последние изменения: 2024-03-26

Данная статья применима только к TCД на OC Windows CE/ Mobile!

При работе на CipherLab можно выполнить настройки терминала для разных кодировок штрихкода.

Для этого запускаем стандартную утилиту настройки кодировки штрихкода «ReaderConfig».

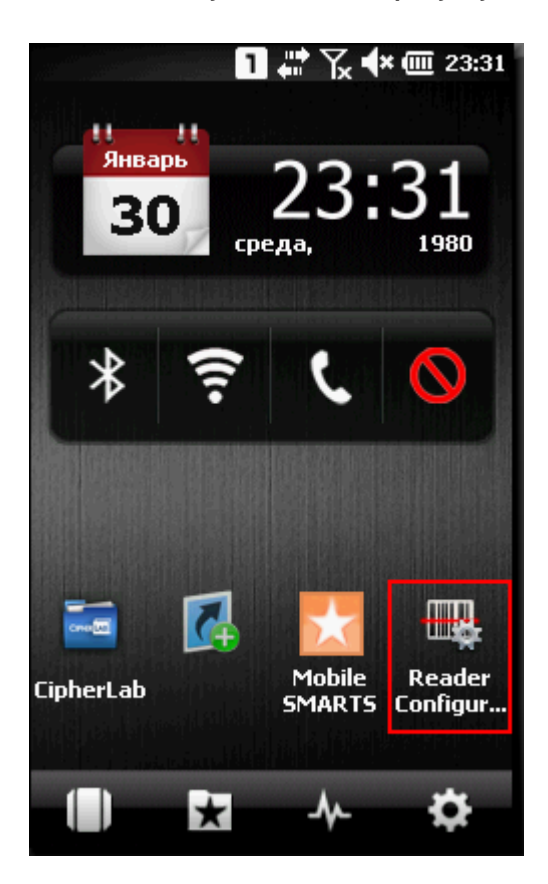

Выбираем вкладку «Symbologies» и отмечаем флажками кодировки, которые нам нужны для работы.

| Reader Config 1     | 📰 🏹 🔷 🎟 23:31 |
|---------------------|---------------|
| General Symbologies | 5 About       |
| ✓ Codabar           | ✓ Code 128    |
| Code 39             | Code 93       |
| ✓ Industrial 25     | EAN/JAN       |
| UPC                 | MSI           |
| ✓ Interleaved 25    | Misc.         |
| GS1 DataBar         | Code 11       |
| ✔ Chinese 25        |               |
|                     |               |
|                     |               |
|                     |               |
|                     |               |
|                     |               |
|                     |               |
|                     |               |
|                     |               |
| 0K                  | ×             |

Нажав на аббревиатуру кодировки можно выполнить настройки.

| Reader Config 1    | - un    | 7k 🗣 🎟 23 | 3:31 |
|--------------------|---------|-----------|------|
| General Symbologie | es 🛛 Al | bout      |      |
| Codabar            | ✓       | Code 128  | ]    |
| Code 39            | ✓       | Code 93   | ]    |
| ✓ Industrial 25    |         | EAN/JAN   |      |
| UPC                | ☑       | MSI       | ]    |
| ✓ Interleaved 25   | i       | Misc.     | ]    |
| GS1 DataBar        | ~       | Code 11   | ]    |
| Chinese 25         |         |           |      |
|                    |         |           |      |
|                    |         |           |      |
|                    |         |           |      |
|                    |         |           |      |
|                    |         |           |      |
|                    |         |           |      |
|                    |         |           |      |
|                    |         |           |      |
| 0K                 |         | ×         |      |

| Reader Config 🔄 🚹 🐺 🏹 🐳 🎟 23:3 | 1 |
|--------------------------------|---|
| 🔽 Enable EAN-8                 |   |
| 🖌 Enable EAN-13                |   |
| 🖌 Bookland EAN                 |   |
| Enable Addons:                 |   |
| *Ignore Addons                 |   |
| Addons redundancy 10           |   |
| EAN-8 extend                   |   |
| UCC coupon extended code       |   |
| EAN security level: 0 🕞        |   |
|                                |   |
|                                |   |
|                                |   |
|                                |   |
|                                |   |
| 👪 🕅 ок                         |   |

Для сохранения всех настроек и выхода нажмите «Х», если нажать «ОК», то «Reader Config» просто свернется и после запуска клиента Mobile SMARTS выполненные настройки будут потеряны.

| Reader Config 🔢 👖 🎇 🤸 🎟 23:31 |
|-------------------------------|
| General Symbologies About     |
| Codabar Code 128              |
| ✓ Code 39 ✓ Code 93           |
| ✓ Industrial 25 EAN/JAN       |
| UPC MSI                       |
| ✓ Interleaved 25 Misc.        |
| GS1 DataBar 🗸 Code 11         |
| Chinese 25                    |
|                               |
|                               |
|                               |
|                               |
|                               |
|                               |
|                               |
|                               |
| 0К 🗙 🔤                        |

Настройки загружаются из файла конфигурации стандартной утилиты (CP30/CP50: \Program Files\CipherLab\ReaderCfgINI.txt или 9600 (9300): \DiskOnChip\ReaderCfgINI.txt).

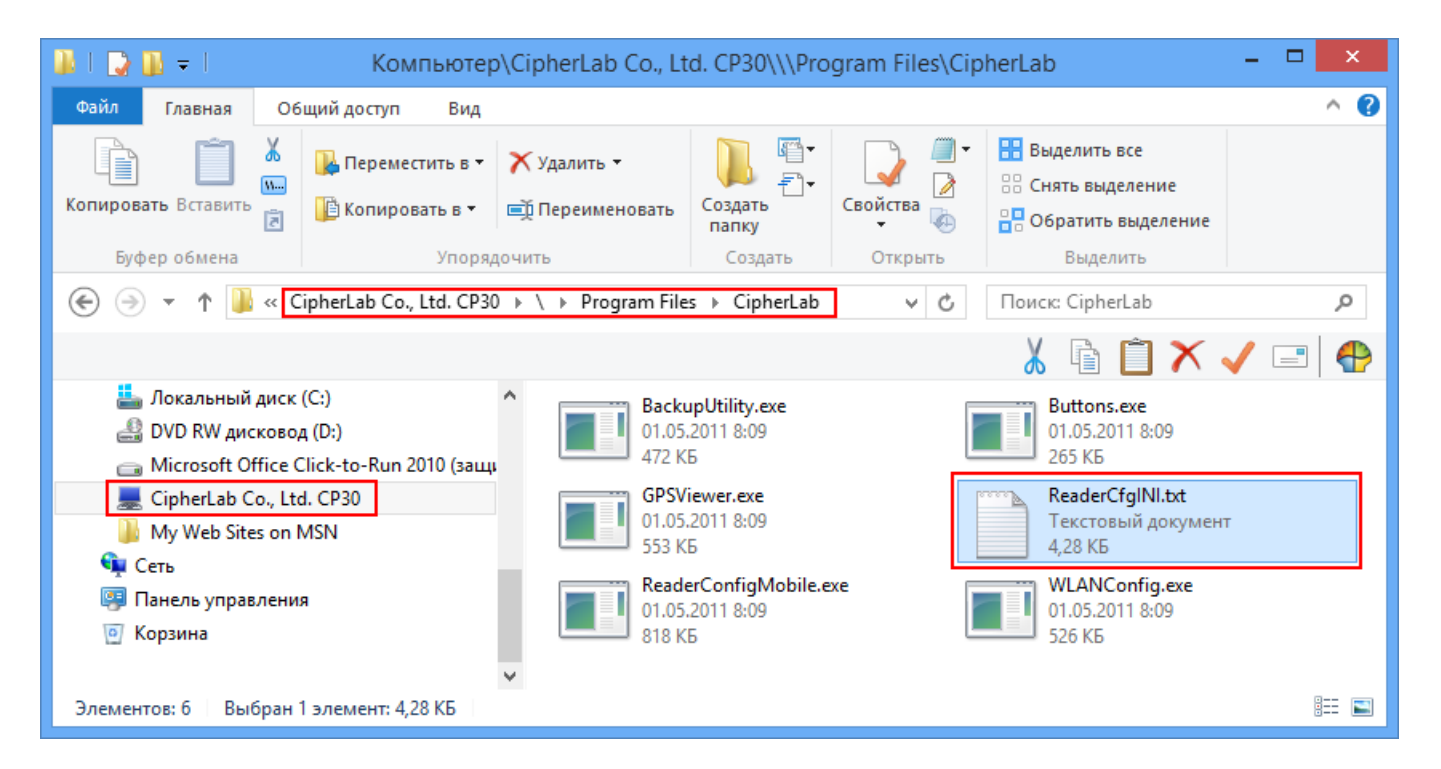

Этот файл может быть переписан (файл копировать не обязательно) в корневую папку клиента Mobile SMARTS, тогда настройки будут загружаться из него. Если файл не скопировать, то он будет найден в папке CipherLab и настройки будут загружаться оттуда.

Приоритеты при поиске файла с настройками кодировок штрихкода:

- Папка Mobile SMARTS;
- Папка CipherLab;
- Значение по умолчанию.

## Не нашли что искали?

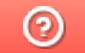

Задать вопрос в техническую поддержку